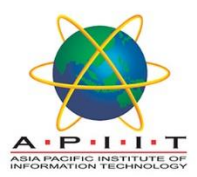

# HOW TO CHANGE/RESET SU PASSWORD

### Please find the instructions given below to "Change your password"

#### Important: The Recommended browser to access SU E-resources is Firefox

#### If the password is expired,

1. Please use this link to update your password, which will re-instate your access to all systems:

https://weboutlook.staffs.ac.uk/owa/auth/expiredpassword.aspx

2. Please make sure you enter the username exactly. An example is given below for your reference.

You must enter your username with STUDENT\ in front of it, in capitals, exactly as shown there.

Example: STUDENT\f029559h

- 3. The "Current password" is your usual password (This may be your date of birth in format DDMMYY if you have not changed it).
- 4. Your "New password" must be at least 8 characters long, and must contain:
  - Lowercase letters.
  - Uppercase letters.
  - A number.

| Change Password                                                                                   |                                                            |
|---------------------------------------------------------------------------------------------------|------------------------------------------------------------|
| Enter the username in the format:<br>e.g. STUDENT\a123456b or STAFF                               | domain\username<br>\abc1                                   |
| When selecting a new password, p                                                                  | olease ensure:                                             |
| <ul> <li>New password must be at le</li> <li>Must contain at least three c<br/>symbols</li> </ul> | ast 8 characters long<br>f: uppercase, lowercase, numbers, |
| Username:                                                                                         | STUDENT\a123456b                                           |
| Current password:                                                                                 |                                                            |
| New password:                                                                                     |                                                            |
| Confirm new password:                                                                             |                                                            |
| Su                                                                                                | ıbmit                                                      |

#### If the password is incorrect,

Use the following steps to access Azure AD Self-Service Password Reset (SSPR) and get back into your account.

1. From any Office 365 **Sign-in** page, select the **Forgotten my password** link or got directly to the <u>Password reset page</u> which is <u>www.staffs.ac.uk/sspr</u>

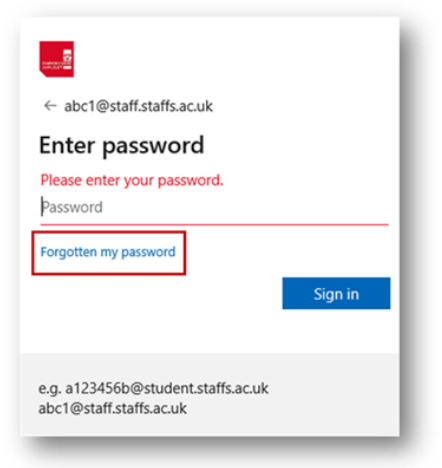

- Please delete the address that is shown as the page will pick up your PC login account. This will not work with your personal address or local college address.
- 3. Enter your University User ID, this will be in the format v031573h@student.staffs.ac.uk
- 4. prove you aren't a robot by entering the characters you see on the screen, and then select Next.

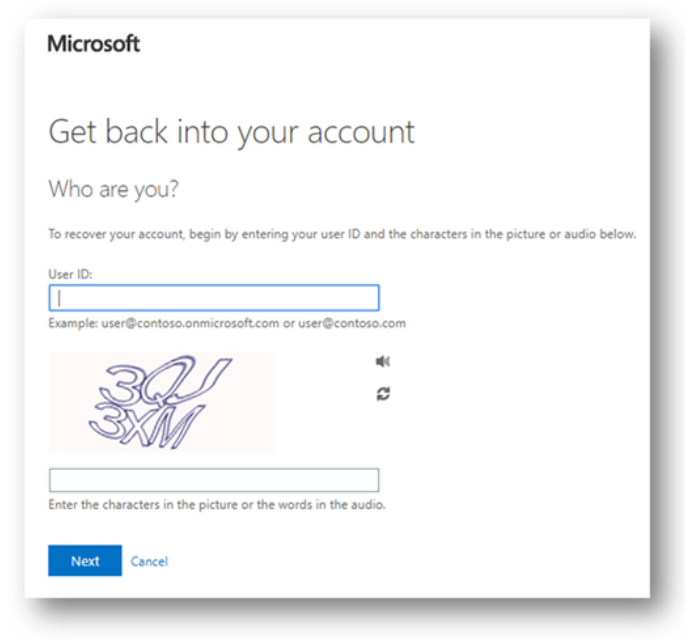

5. Choose an authentication method, provide the correct responses, and then select Next

| Startspire                         |                                                                           |
|------------------------------------|---------------------------------------------------------------------------|
| Get back into y                    | our account                                                               |
| verification step 1 > choose       | a new password                                                            |
| Please choose the contact method w | e should use for verification:                                            |
| Email my alternative email address | We've sent an email message containing a verification code to your inbox. |
|                                    | Enter your verification code                                              |
|                                    | Next                                                                      |
|                                    |                                                                           |
|                                    | 1                                                                         |

6. On the **Choose a new password** page, enter a new password, confirm your password, and then select **Finish** 

| Start dustrer:                               | l |
|----------------------------------------------|---|
| Get back into your account                   | 1 |
| verification step 1 <> choose a new password |   |
| * Enter new password:                        | 1 |
| * Confirm new password:                      | 1 |
| Finish Cancel                                | J |

Your new password must meet our minimum-security requirements:

- Must be at least 8 characters long.
- 3 different character types e.g. uppercase, lowercase, number, special character such as \*!\$#, etc.
- Not a password you have used before.
- Must not contain your name, date of birth, or username.

7. When you see the message, **Your password has been reset**, you can sign in with your new password

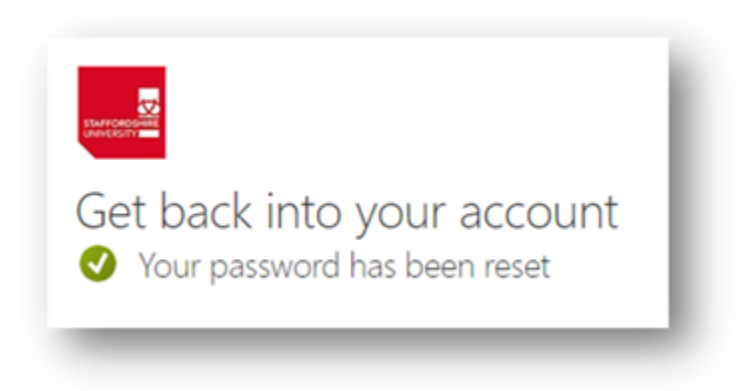

If you are still struggling to log in please email <u>3800@staffs.ac.uk</u> and include a screenshot showing any error message you get when you try to log in as well as explaining what steps you have taken to try to log in and reset your password.

If you need any clarification please write to <u>library@apiit.lk</u> or call +94-11-7672127-129, +94-11-7675214-215

## Thank you!